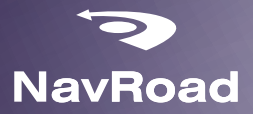

## Instrukcja obsługi

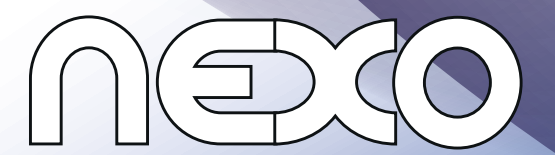

#### Prawa autorskie

#### www.navroad.pl

Dziękujemy za zakup urządzenia.

Przed rozpoczęciem użytkowania urządzenia, zapoznaj się z niniejszą instrukcją. Trzymaj instrukcję w dogodnym miejscu, by w razie potrzeby z niej korzystać.

wersja 1.0

Najaktualniejsza wersja instrukcji znajduje się na stronie www.navroad.pl w dziale DO POBRANIA.

Produkt oraz informacje zawarte w niniejszym przewodniku mogą ulec zmianie bez uprzedzenia. Niniejszy przewodnik lub jakakolwiek jego część nie mogą być reprodukowane lub rozpowszechniane w jakiejkolwiek formie bez wcześniejszej pisemnej zgody.

© Copyright 2012, NavRoad All rights reserved

#### Spis treści

| Prawa autorskie                        | 1  |
|----------------------------------------|----|
| Wprowadzenie - 1                       | 4  |
| Korzystanie z instrukcji obsługi       | 4  |
| Opakowanie i akcesoria                 | 5  |
| Bateria                                | 6  |
| Wskaźnik stanu baterii                 | 6  |
| Ładowanie baterii                      | 6  |
| Karta pamięci                          | 7  |
| Instalowanie /wyjmowanie karty pamięci | 7  |
| Blokowanie ekranu dotykowego           | 8  |
| Ręczna blokada                         | 8  |
| Odblokowywanie                         | 8  |
| Elementy urządzenia                    | 9  |
| Ekran startowy                         | 13 |
| Rozszerzony ekran startowy             | 14 |
| Obsługa urządzenia                     | 14 |
| Menu kontekstowe                       | 14 |

|   | Obsługa ekranu dotykowego          | 15 |
|---|------------------------------------|----|
|   | Skróty                             | 16 |
|   | Dodawanie skrótu do aplikacji      | 16 |
|   | Usuwanie skrótów                   | 16 |
|   | Widżety                            | 17 |
|   | Foldery                            | 18 |
|   | Usuwanie ikony z folderu           | 19 |
|   | Tapeta                             | 19 |
|   | Aplikacje                          | 20 |
|   | Wybrane Aplikacje                  | 20 |
|   | Menedżer zadań                     | 22 |
|   | Panel powiadomień                  | 23 |
| W | /prowadzanie tekstu -2             | 25 |
|   | Wirtualna klawiatura QWERTY        | 25 |
|   | Wprowadzanie tekstu                | 25 |
|   | Wpisywanie małych i wielkich liter | 26 |
|   | Wpisywanie symboli i cyfr          | 26 |

| Wysyłanie i odbieranie wiadomości Email - 326 |
|-----------------------------------------------|
| Konfiguracja kont pocztowych26                |
| Internet - 427                                |
| Nawigowanie w sieci27                         |
| Przyciski27                                   |
| Dotykanie i przeciąganie27                    |
| Wprowadzanie tekstu27                         |
| Powiększanie27                                |
| Wybieranie elementów na stronie28             |
| Wprowadzanie adresu strony28                  |
| Kopiowanie pól lub tekstu29                   |
| Kopiowanie linku29                            |
| Używanie zakładek29                           |
| Tworzenie zakładek29                          |
| Zakładki i historia przeglądania29            |
| Menu przeglądarki30                           |
| Wyszukiwarka Google31                         |
| Muzyka - 5                                    |

| Odtwarzacz muzyki                       | 31 |
|-----------------------------------------|----|
| Obrazy i filmy - 6                      | 34 |
| Wideo                                   | 34 |
| Galeria                                 | 35 |
| Oglądanie filmów                        | 35 |
| Przeglądanie zdjęć                      | 35 |
| Aparat                                  | 36 |
| Połączenia - 7                          |    |
| Wi-Fi                                   | 37 |
| Ręczne połączenie z siecią              | 38 |
| Przesyłanie plików przez USB            | 38 |
| Ustawienia - 8                          | 39 |
| Informacje dotyczące bezpieczeństwa - 9 | 42 |
| Dane techniczne - 10                    | 43 |
|                                         |    |

#### Wprowadzenie - 1

#### Korzystanie z instrukcji obsługi

Niniejsza instrukcja dostarcza informacji jak korzystać z urządzenia. Znajdziesz w niej ważne informacje , metody uruchamiania różnych funkcji i inne. Definicje są następujące:

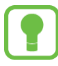

Uwagi: prezentują alternatywne opcje bieżącej funkcji, menu lub podmenu.

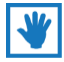

Wskazówki: dostarczają informacji o metodach wykorzystania danej funkcji.

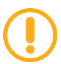

Ważne: wyjaśniają działanie bieżącej funkcji, mogące mieć wpływ na wydajność.

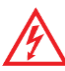

**Ostrzeżenia:** dostarczają ważnych informacji zapobiegających utracie danych lub funkcjonalności oraz zapobiegających uszkodzeniu urządzenia.

#### Opakowanie i akcesoria

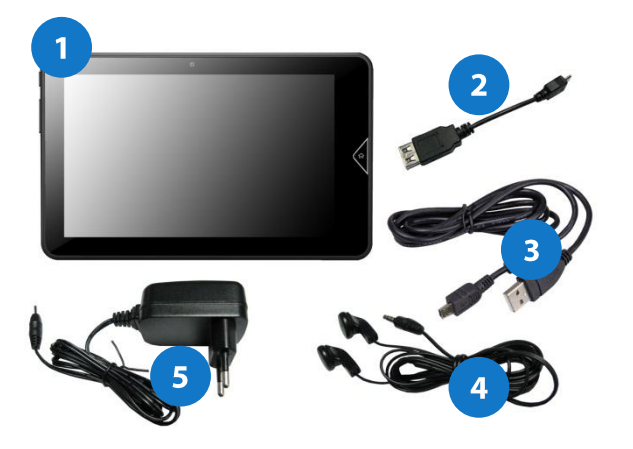

- 1. Urządzenie NavRoad NEXO
- 2. Kabel USB OTG
- 3. Kabel microUSB
- 4. Słuchawki
- 5. Ładowarka sieciowa

#### Bateria

Urządzenie wyposażone jest w standardową baterię litowo-jonową. Do urządzenia dołączono ładowarkę.

**Ostrzeżenie!** Używaj wyłącznie ładowarek

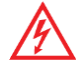

zaakceptowanych przez producenta urządzenia. Zaakceptowane ładowarki pozwalają na wydłużenie czasu pracy baterii. Zastosowanie innych akcesoriów może spowodować utratę gwarancji a także uszkodzenie urządzenia.

#### Wskaźnik stanu baterii

Wskaźnik stanu baterii na pasku statusu pokazuje stan jego naładowania.

Gdy poziom naładowania baterii spada do 15%, urządzenie wyświetla komunikat informujący o konieczności naładowania. Kontynuowanie pracy bez naładowania baterii spowoduje wyłączenie urządzenia.

#### Ładowanie baterii

Urządzenie dostarczane jest z ładowarką stacjonarną.

 Uwaga: Urządzenie dostarczane jest z baterią
 częściowo naładowaną. Przed pierwszym użyciem należy całkowicie naładować baterię.
 Po pierwszym naładowaniu, można korzystać z urządzenia także podczas ładowania.

#### Karta pamięci

Urządzenie obsługuje karty pamięci microSD™ i microSDHC<sup>™</sup> do przechowywania plików multimedialnych, zdjęć i innych.

#### Instalowanie /wyjmowanie karty pamięci

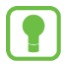

**Uwaga:** W zależności od wersji, Twoje urządzenie może nie być wyposażone w kartę pamięci.

Kartę można włożyć tylko w jeden sposób – równolegle do ścianek czytnika kart. Karty nie wolno wyjmować podczas korzystania z niej. Aby wyjąć kartę, delikatnie naciśnij górną krawędź karty aż do zwolnienia zatrzasku, a następnie wyciągnij ją z czytnika.

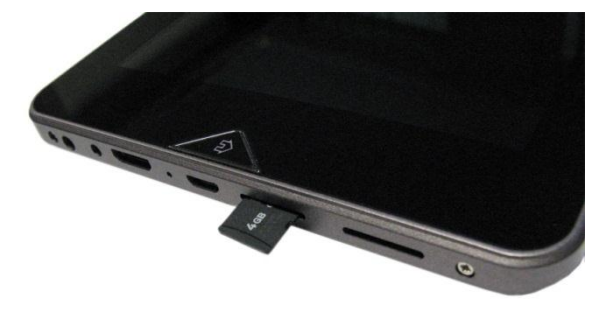

#### Blokowanie ekranu dotykowego

Domyślnie urządzenie blokuje się automatycznie po upłynięciu określonego czasu lub można je zablokować ręcznie. Urządzenie można odblokować korzystając z jednego z domyślnych ekranów lub dla zwiększenia bezpieczeństwa użyć osobistego wzoru, PINu lub hasła. Więcej informacji znajduje się w opisie "Ustawianie blokady ekranu".

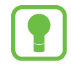

**Uwaga**: Jeśli nie określono inaczej, niniejsza instrukcja dotyczy odblokowanego urządzenia.

#### Ręczna blokada

Naciśnij przycisk włącznika

#### Odblokowywanie

1. Naciśnij przycisk włącznika.

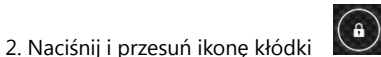

na ekranie.

Na ekranie blokady można także przejść do wyszukiwania Google lub włączyć kamerę, przesuwając ikonę kłódki w odpowiednią

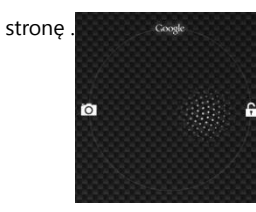

#### Elementy urządzenia

#### Widok z przodu

- 1. Przycisk ekranu startowego (DOMEK)
- 2. Przednia kamera

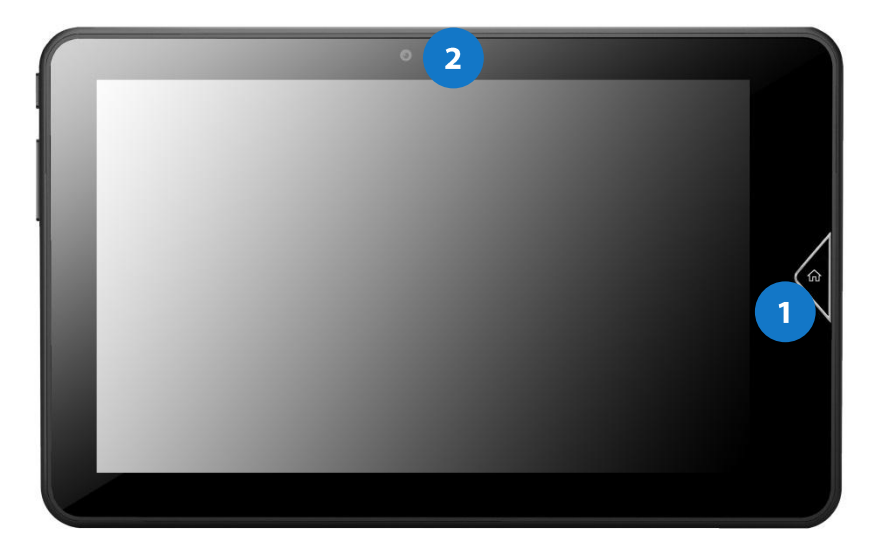

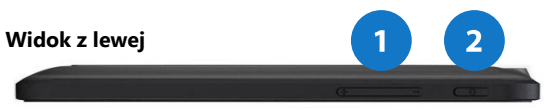

- 1. Regulacja głośności
- 2. Włącznik

#### Widok z prawej

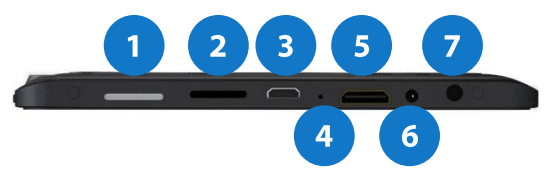

- 1. Głośnik
- 2. Czytnik kart pamięci
- 3. Złącze microUSB
- 4. Przycisk RESET
- 5. Złącze HDMI
- 6. Gniazdo zasilania
- 7. Złącze słuchawkowe

#### Widok z tyłu

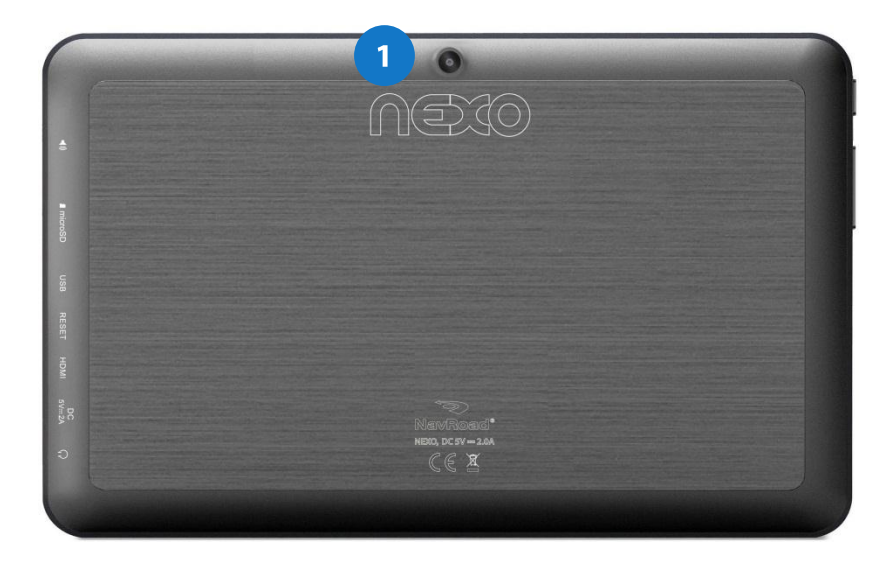

1. Tylna kamera

#### Widok z tyłu – model 3G

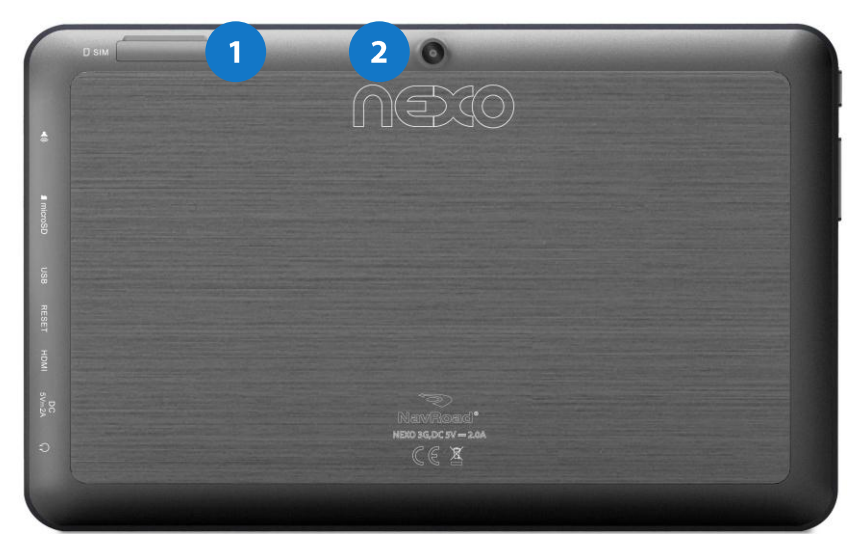

1. Gniazdo na kartę SIM

2. Tylna kamera

#### Ekran startowy

Ekran startowy jest ekranem, od którego rozpoczyna się korzystanie z urządzenia.

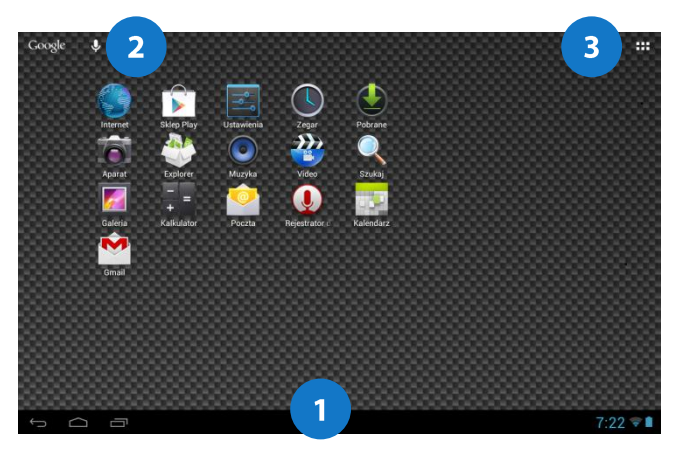

1. Pasek statusu: Pokazuje przycisk POWRÓT, przycisk ekranu startowego (DOMEK), przycisk menedżera zadań, ikony powiadomień, zegar, status połączenia sieciowego, oraz stan baterii.

- 2. Wyszukiwarka Google
- 3. Dostęp do zainstalowanych aplikacji

#### Rozszerzony ekran startowy

Możesz dostosować ekran startowy aby umieścić na nim wybraną tapetę.

1. Naciśnij i przytrzymaj ekran aby wywołać okno wyboru tapety.

**2.** Usuwanie elementów z ekranu startowego: naciśnij i przytrzymaj ikonę, a następnie przeciągnij ją do ikony krzyżyka u góry ekranu.

#### Obsługa urządzenia

Użyj klawiszy funkcyjnych i ekranu dotykowego aby obsługiwać urządzenie.

Klawisz wstecz: naciśnij **POWRÓT** aby wrócić do poprzedniego ekranu lub opcji. Klawisz ekran startowy: Naciśnij przycisk **DOMEK** aby wyświetlić ekran startowy Klawisz **MENEDŻER ZADAŃ**: naciśnij klawisz

#### Menu kontekstowe

Menu kontekstowe umożliwiają dostęp do opcji danej funkcji lub ekranu.

Aby wywołać kontekstowe menu:

- Naciśnij przycisk menu kontekstowego w prawym górnym rogu ekranu

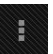

- Wybierz żądaną pozycję z menu.

#### Obsługa ekranu dotykowego

#### Dotknięcie

Dotykaj obiekty aby je wybrać lub uruchomić. Na przykład:

- Dotknij klawiaturę ekranową aby wprowadzać znaki lub tekst.
- Dotknij element menu aby go wybrać.
- Dotknij ikonę aplikacji aby ją uruchomić.

#### Dotknięcie i przytrzymanie

Aktywowanie obiektów na ekranie. Na przykład:

- Dotknij i przytrzymaj widżet na ekranie startowym aby go przesunąć
- Dotknij i przytrzymaj ekran start aby wywołać menu kontekstowe.

#### Przeciąganie

Przeciąganie palcem po ekranie pionowo lub poziomo. Na przykład:

- Odblokowywanie ekranu
- Przewijanie ekranów startowych lub pozycji menu

#### Szczypanie

Użyj dwóch palców, np. palca wskazującego i kciuka wykonując gest szczypania lub gest rozsuwania palców. Na przykład:

- Wykonaj gest szczypania rozsuwając palce w Galerii aby powiększyć obraz.

#### Skróty

Używaj skrótów dla szybszego dostępu do aplikacji lub funkcji.

#### Dodawanie skrótu do aplikacji

- 1. Przejdź do menu aplikacji
- 2. Naciśnij i przytrzymaj ikonę wybranej aplikacji, a następnie przeciągnij ją na wybrany (jeden z trzech) ekran startowy.

#### Usuwanie skrótów

Naciśnij i przytrzymaj wybraną ikonę skrótu aż pojawi się ikona krzyżyka u góry ekranu, następnie przeciągnij ikonę skrótu do ikony krzyżyka.

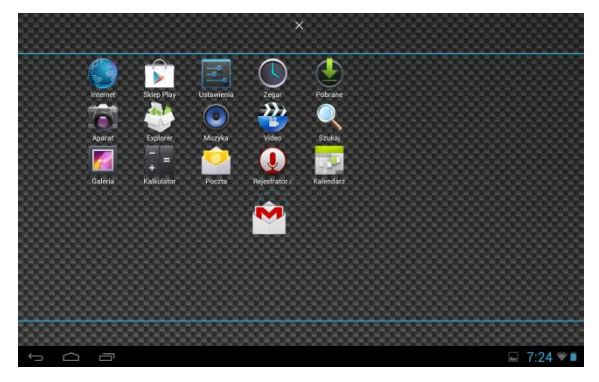

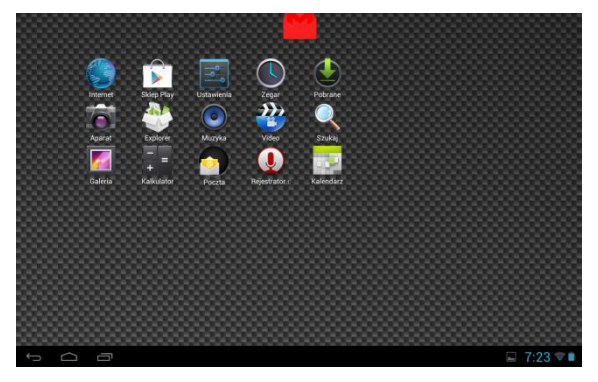

#### Widżety

Widżety, które można umieścić na ekranach startowych, oferują np. szybki dostęp do najczęściej używanych zakładek, zdjęć, statusów kontaktów, informacji, prognozy pogody, multimediów itp.

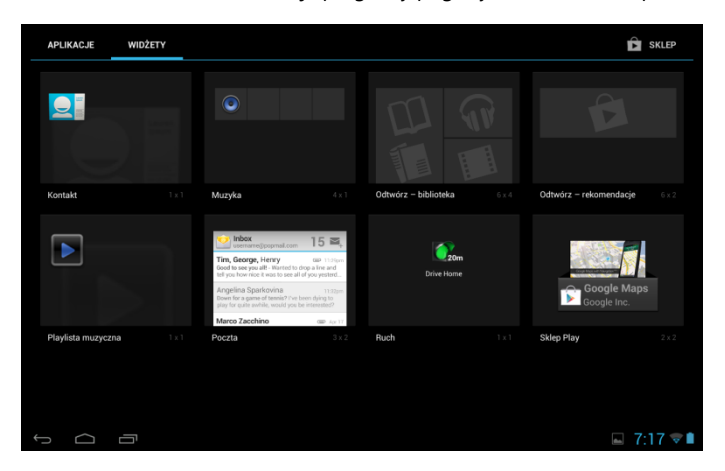

Aby umieścić dany widżet na ekranie startowym, przytrzymaj i przeciągnij jego ikonę na wybrany ekran startowy.

#### Foldery

Umieść foldery na ekranie startowym, aby organizować razem ikony.

- 1. Naciśnij i przytrzymaj ikonę, którą chcesz zgrupować z inną we wspólnym folderze.
- 2. Przeciągnij jedna ikonę na drugą.
- 3. Dotknij pasek nazwy folderu, aby nadać mu własną nazwę.

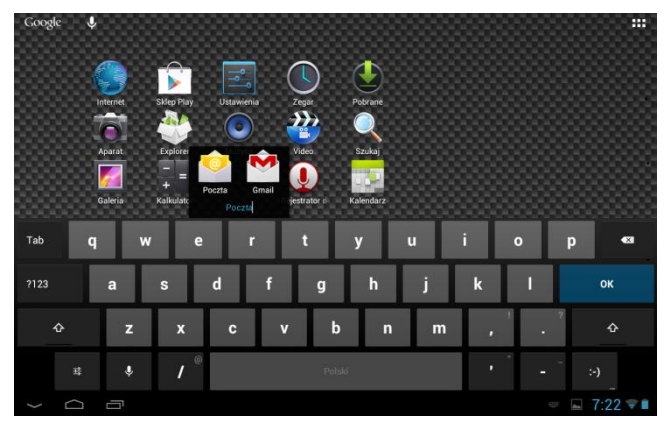

#### Usuwanie ikony z folderu

1. Naciśnij i przytrzymaj wybraną ikonę folderu, aby go otworzyć.

2. Naciśnij i przytrzymaj wybraną ikonę, a następnie przesuń ją poza obręb folderu.

#### Tapeta

Wybierz obrazek, który będzie tapetą ekranu startowego. Możesz skorzystać z zainstalowanych tapet, lub wybrać własny.

1. Naciśnij i przytrzymaj ekran aby wywołać okno wyboru tapety.

2. Wybierz źródło obrazów:

- Animowane tapety: Wybierz z zainstalowanych interaktywnych animowanych tapet. Naciśnij wybraną tapetę aby zobaczyć jej podgląd, a następnie naciśnij przycisk Ustaw tapetę.

- **Galeria**: Dostęp do galerii aby wybrać obraz z karty pamięci lub pamięci urządzenia. Naciśnij obraz aby go zaznaczyć, a następnie narzędziem do przycinania zmień wielkość obrazu jeśli to potrzebne. Naciśnij **OK** aby zapamiętać wybrany obraz jako tapetę.

- Tapety: Wybierz spośród zainstalowanych tapet. Naciśnij wybraną tapetę, a następnie przycisk Ustaw tapetę.

#### Aplikacje

Na ekranie aplikacji zgromadzone są ikony wszystkich aplikacji zainstalowanych w urządzeniu. Aplikacje, które pobierasz i instalujesz z Google Play także są umieszczane na ekranie aplikacji. Aby uzyskać szybki dostęp do wybranej aplikacji możesz utworzyć do niej skrót na ekranie startowym.

- 1. Na ekranie startowym, dotknij przycisk Aplikacje
- 2. Dotknij ikonę wybranej aplikacji aby ją uruchomić.

#### Wybrane Aplikacje

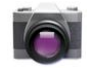

Aparat: Możliwość robienia zdjęć lub nagrywania filmów wbudowanymi kamerami.

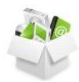

Explorer: Zarządzanie folderami i plikami w urządzeniu.

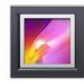

Galeria: Przeglądanie i zarządzanie zdjęciami przechowywanymi w urządzeniu lub na karcie pamięci.

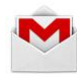

Gmail: Obsługa skrzynek pocztowych w usłudze Google.

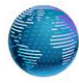

**Internet**: Przeglądarka internetowa. Domyślnie, skrót do przeglądarki umieszczony jest na ekranie startowym jako pierwszy.

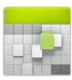

Kalendarz: Możliwość zapisywania zdarzeń/zadań wraz z opcją przypominania.

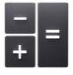

Kalkulator: Możliwość wykonywania prostych obliczeń arytmetycznych.

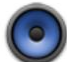

Muzyka: Odtwarzanie plików muzycznych przechowywanych w urządzeniu lub na karcie pamięci.

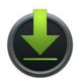

Pobrane: Dostęp do pobranych plików.

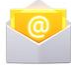

Poczta: Obsługa skrzynek pocztowych.

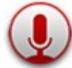

Rejestrator: Dyktafon.

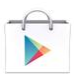

Sklep Play: Przeglądanie, pobieranie i instalowanie aplikacji dla systemu Android.

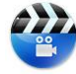

Video: Odtwarzanie filmów.

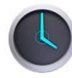

Zegar: Możliwość ustawienia wielu powiadomień budzika/alarmów.

#### Menedżer zadań

Menedżer zadań wyświetla listę uruchomionych w danej chwili aplikacji. Aby powrócić do wybranej aplikacji, należy wybrać ją na liście.

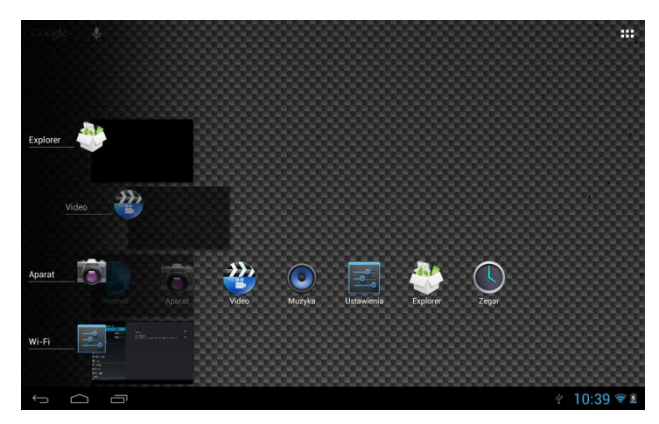

Aby zakończyć działanie aplikacji, wystarczy przesunąć odpowiadającą jej miniaturkę w lewo lub w prawo poza obręb listy, jak pokazano powyżej.

#### Panel powiadomień

Panel powiadomień informuje o aktywnych połączeniach, przychodzących wiadomościach, postępie pobierania plików i innych.

Dotykając zegar w prawym dolnym rogu ekranu możesz go rozwinąć.

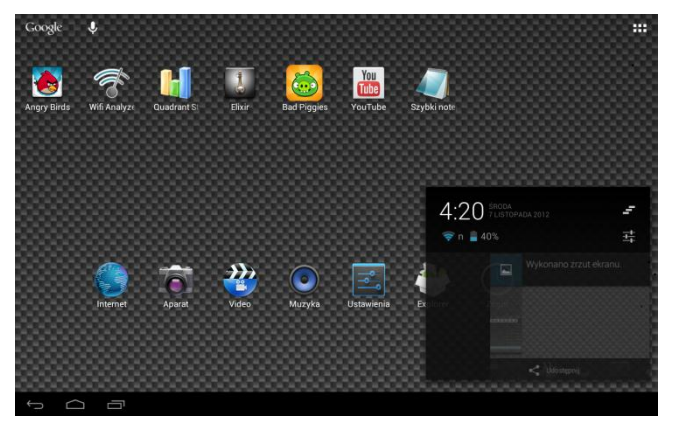

Aby usunąć powiadomienie, przesuń je w prawo lub w lewo usuwając z panelu, jak pokazano powyżej.

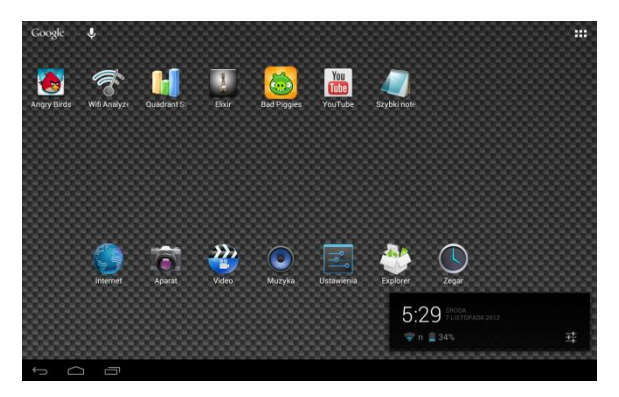

Jeżeli na panelu nie ma powiadomień, po dotknięciu zegara wyświetlane są jedynie podstawowe informacje: data i czas, stan sieci oraz stan baterii.

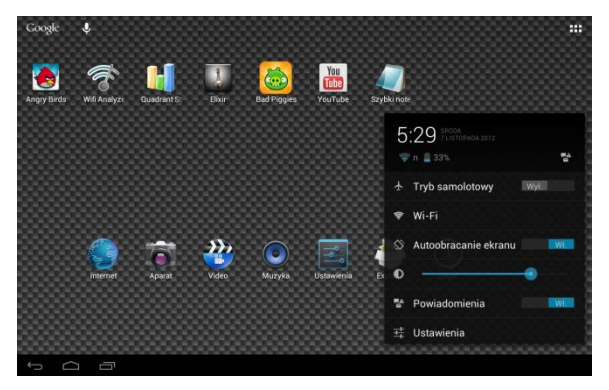

Po powtórnym dotknięciu panelu, uzyskuje się dostęp do podstawowych ustawień urządzenia oraz pełnego zestawu ustawień.

#### Wprowadzanie tekstu -2

#### Wirtualna klawiatura QWERTY

Urządzenie używa wirtualnej klawiatury QWERTY do wpisywania tekstu. Dostęp do klawiatury uzyskuje się przez dotknięcie pól służących do wpisywania tekstu. Wirtualna klawiatura QWERTY wyświetlana jest w dole ekranu. Domyślnie, po obróceniu urządzenia, położenie klawiatury zmienia się tak, aby zawsze wyświetlana była w dole ekranu.

#### Wprowadzanie tekstu

Wpisuj znaki dotykając żądane klawisze palcem lub używaj rozpoznawania mowy Google. Gdy wpisujesz znaki, predykcyjne dopasowanie tekstu sugeruje podpowiedzi słów.

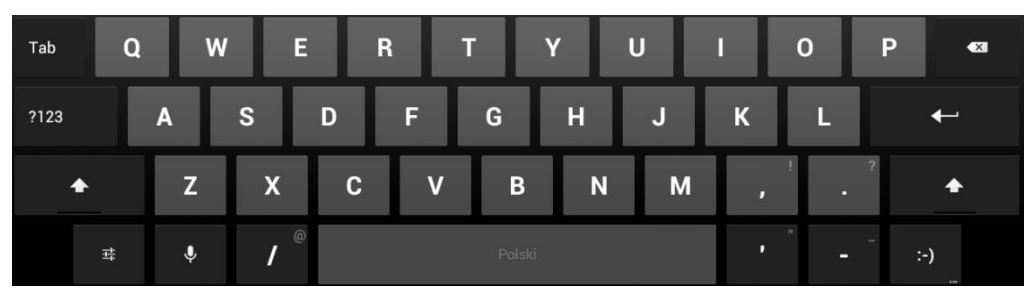

#### Wpisywanie małych i wielkich liter

Domyślnie wpisywane są małe litery (abc). Wielkie litery można wpisywać po naciśnięciu przycisku

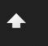

# Wpisywanie symboli i cyfr Aby wpisać cyfrę, naciśnij , a następnie żądaną cyfrę. Aby wpisywać symbole, naciśnij ~ \ { ,a następnie żądany klawisz.

#### Wysyłanie i odbieranie wiadomości Email - 3

#### Konfiguracja kont pocztowych

- 1. Z aplikacji wybierz Poczta .
- 2. Wprowadź dane konta, a następnie postępuj zgodnie ze wskazówkami na ekranie. Dostępne opcje zależą od dostawcy usługi.

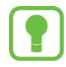

Uwaga: Aby zmienić ustawienia konta, wybierz je z listy.

Postępuj podobnie w aplikacji Gmail, jeżeli korzystasz z usługi pocztowej Google.

#### Internet - 4

Urządzenie wyposażone jest w przeglądarkę internetową

Na ekranie startowym naciśnij przycisk Internet

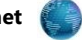

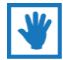

Wskazówka: Skrót do przeglądarki umieszczony jest jako pierwszy na ekranie startowym

#### Nawigowanie w sieci

#### Przyciski

- Naciśnij 🛛 🙀 , aby przejść do zakładek i historii przeglądania.

#### Dotykanie i przeciąganie

- Dotknij ekran i przeciągaj po nim palcem aby przewijać strony na ekranie.

#### Wprowadzanie tekstu

- Dotknij pole tekstowe, aby wyświetlić wirtualną klawiaturę.

#### Powiększanie

- Dotknij ekran dwukrotnie, aby powiększyć/pomniejszyć widok strony. Do powiększania widoku strony możesz także użyc gestu szczypania rozsuwając palce.

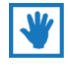

Wskazówka: Dla wygody przeglądania stron, możesz przekręcić urządzenie w pozycję poziomą.

#### Wybieranie elementów na stronie

Podczas przeglądania stron, użyj gestów i menu:

- Dotknij obiekt aby go wybrać.
- Dotknij link aby go wybrać.
- Naciśnij i przytrzymaj link, aby wyświetlić menu opcji:
- Otwórz: Otwiera stronę w bieżącym oknie.
- Otwórz w nowej karcie: Otwiera stronę na nowej karcie przeglądarki.
- Zapisz link: Zapisuje link w historii pobierania.
- Kopiuj adres URL linku: Zapisuje adres linku do schowka.
- Zaznacz tekst: Zaznacza wybrany tekst.

#### Wprowadzanie adresu strony

Uzyskaj szybki dostęp do strony internetowej podając jej adres.

**1.** Na ekranie startowym wybierz **Internet** 

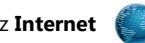

2. Dotknij pasek adresu w górnej części ekranu i wpisz adres strony za pomocą klawiatury.

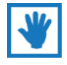

Wskazówka: Jeżeli pasek adresu nie jest widoczny, dotknij zakładke wybranej karty przegladarki.

3. Podczas wpisywania tekstu pojawiaja się podpowiedzi. Kontynuuj wpisywanie lub wybierz jedną z podpowiedzi aby zakończyć wpisywanie adresu.

4. Naciśnij OK aby załadować wybraną stronę.

#### Kopiowanie pól lub tekstu

Skopiuj informacje ze strony do schowka, w celu późniejszego wykorzystania.

- 1. Na stronie naciśnij i przytrzymaj wybrany tekst, następnie z kontekstowego menu wybierz Kopiuj
- 2. Aby wkleić skopiowany tekst, przejdź do żądanego pola (lub innej aplikacji), naciśnij i przytrzymaj, a następnie wybierz Wklej.

#### Kopiowanie linku

- 1. Na stronie naciśnij i przytrzymaj wybrany link, następnie z kontekstowego menu wybierz Kopiuj adres URL linku
- 2. Aby wkleić skopiowany link, przejdź do żądanego pola (lub innej aplikacji), naciśnij i przytrzymaj, a następnie wybierz Wklej.

#### Używanie zakładek

Podczas przeglądania stron, zapisz zakładkę do strony, aby w przyszłości mieć do niej szybki dostęp.

#### Tworzenie zakładek

- 1. Na ekranie startowym wybierz Internet
- 2. Na wybranej stronie naciśnij przycisk Zakładki
- 3. Naciśnij Dodaj.

4. W kontekstowym menu Dodaj zakładkę, potwierdź nazwę i adres strony, następnie naciśnij OK aby zapisać zakładkę.

#### Zakładki i historia przeglądania

Przechodzenie do strony zapisanej w zakładkach, lub powrót do ostatnio przeglądanych stron.

W oknie Zakładki dostępne są następujące opcje:

- Dotknij zakładkę, aby przejść do wybranej strony.

- Dotknij i przytrzymaj zakładkę:
- Otwórz: Otwarcie wybranej strony
- Otwórz w nowej karcie: Otwarcie wybranej strony w nowej karcie przeglądarki.
- Edytuj zakładkę: Zmiana informacji w zakładce.
- Dodaj skrót do strony głównej: Utworzenie skrótu do wybranej strony na ekranie startowym.
- Udostępnij link: Przesłanie linku za pomocą Email.
- Kopiuj adres URL linku: Skopiowanie adresu linku do schowka.
- Usuń zakładkę: Usunięcie zakładki.
- Ustaw jako stronę główną: Przyporządkowanie wybranej strony jako strony głównej przeglądarki.

#### Menu przeglądarki

Podczas przeglądania strony, naciśnij przycisk MENU,

aby uzyskać dostęp do opcji:

- Odśwież: Ponowne załadowanie bieżącej strony.
- Dalej: Powrót do poprzedniej strony.
- Nowa karta: Otwarcie nowej karty przegladarki.
- Nowa karta incognito: Otwarcie nowej karty przeglądarki w trybie przeglądania prywatnego.
- Udostępnij stronę: Przesłanie adresu strony mailem itp.
- Znajdź na stronie: Wyszukiwanie.

- Wersja komputerowa: Wyświetlanie strony jak w pełnej wersji przeglądarki.
- Never sleep when browsing: Wyłączenie usypiania urządzenia podczas korzystania z przeglądarki.
- Zapisz do czytania offline: Zapisanie wybranej strony do przeglądania, gdy nie będzie dostępu do internetu.
- Informacje o stronie: Wyświetlanie informacji o stronie.
- Ustawienia: Dostęp do ustawień przeglądarki.

#### Wyszukiwarka Google

Przeszukuj internet i swoje urządzenie, korzystając z wyszukiwarki Google.

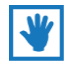

**Wskazówka:** Dotknij ikonę Google w lewym górnym rogu ekranu, a następnie wpisz szukaną frazę. Możesz także użyć wyszukiwania głosowego dotykając ikonę mikrofonu.

#### Muzyka - 5

#### Odtwarzacz muzyki

Odtwarzacz muzyki odtwarza pliki przechowywane w pamięci urządzenia lub na karcie pamięci

- 1. Z aplikacji wybierz Muzyka
- 2. Odtwarzacz muzyki przeszukuje pamięć wewnętrzną urządzenia i wyświetla utwory pogrupowane według wykonawców,

albumów, utworów, list odtwarzania (playlisty) lub teraz odtwarzanych.

3. Dotknij wybrany utwór lub listę odtwarzania, aby rozpocząć odtwarzanie.

|             |                                                                     | 🕼 📒 10:38 ам |
|-------------|---------------------------------------------------------------------|--------------|
| Mr. Scruf F | <ul> <li>Mr. Scruff</li> <li>Mrija Tuns</li> <li>Kalimba</li> </ul> |              |
| 2:14        |                                                                     | 5:48         |

4. Podczas odtwarzania, dostępne są następujące funkcje:

### mr.Scruf F

ninja tuna Widok okładki albumu.

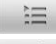

Lista utworów.

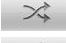

Włączenie losowej kolejności odtwarzania.

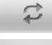

Powtarzanie : Dotknij aby włączyć powtarzanie bieżącego utworu lub wszystkich utworów.

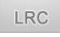

- Tekst utworu: Wyświetlanie tekstu, jeśli do utworu został dołączony plik w formacie \*.lrc
- Wykonawca: Informacje o wykonawcy.

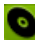

Album: Nazwa albumu.

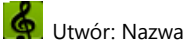

Utwór: Nazwa utworu.

#### Sterowanie odtwarzaniem:

– Dotknij 본 aby przejść do następnego utworu. Dotknij i przytrzymaj, aby przewijać szybko w przód odtwarzany utwór.

- Dotknij 🔣 aby przejść do poprzedniego utworu. Dotknij i przytrzymaj, aby przewijać szybko wstecz odtwarzany utwór.
- Dotknij 💷 aby wstrzymać odtwarzanie. Dotknij ▶ aby wznowić odtwarzanie.
- Dodawanie utworów do list odtwarzania
- 1. Z aplikacji wybierz Muzyka , a następnie zakładkę Utwory.
- 2. Dotknij i przytrzymaj wybrany utwór, aby uzyskac dostęp do następujących funkcji:
- Odtwórz: Odtworzenie wybranego utworu.
- Dodaj do playlisty: Dodanie utworu do bieżącej listy odtwarzania lub utworzenie nowej.
- Usuń: Usunięcie wybranego utworu.
- Szukaj: Wyszukiwanie utworu w internecie lub w urządzeniu.

#### Obrazy i filmy - 6

#### Wideo

Urządzenie wyposażone jest w 7-calowy ekran IPS o rozdzielczości 1280x800. Możesz oglądać i zarządzać filmami przechowywanymi na karcie pamięci.

- 1. Na ekranie startowym wybierz Video
- 2. Odtwarzacz wyszuka filmy we wszystkich nośnikach.
- 3. Wybierz z listy film do odtworzenia.

#### Sterowanie odtwarzaniem:

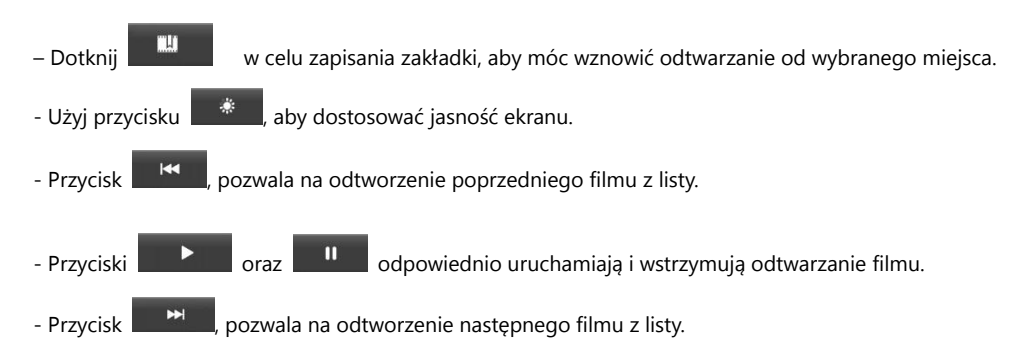

- Przyciskiem Przyciskiem , można zmieniać tryb wyświetlania filmu.
  - Ddtwarzanie filmu w okienku na ekranie. Możliwe jest wówczas wykonywanie innych czynności na urządzeniu.

Okienko to można przesuwać na ekranie, a także zmieniać jego rozmiar gestem szczypania. Aby zamknąć okienko, należy dotknąć i przytrzymać okienko, by pojawił się krzyżyk służący do zamykania.

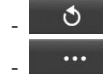

- Powrót do listy filmów.
- Zaawansowane ustawienia odtwarzania.

#### Galeria

7 calowy ekran Twojego urządzenia pozwala na wyświetlanie zdjęć i filmów o dużej rozdzielczości.

#### Oglądanie filmów

- 1. Na ekranie startowym wybierz Video
- 2. Wybierz kategorię, a następnie film do odtworzenia.

#### Przeglądanie zdjęć

- 1. Na ekranie startowym wybierz **Aplikacje →Galeria.**
- 2. Wybierz kategorię, a nastepnie dotknij zdjęcie, które chcesz obejrzeć.

#### Aparat

Używaj przedniej lub tylnej kamery do robienia zdjęć lub nagrywania wideo

Na ekranie startowym wybierz Aparat

**Ważne!** Nie fotografuj ludzi bez ich zgody.

Nie rób zdjęć w miejscach, gdzie jest to niedozwolone.

Nie rób zdjęć w miejscach, gdzie mógłbyś zakłócać prywatność innych osób.

#### Robienie zdjęć

- 1. Na ekranie startowym wybierz Aparat.
- 2. Używając wyświetlacza jako wizjera, wykadruj zdjęcie.
- 3. Aby zrobić zdjęcie, naciśnij przycisk migawki.
- 4. Po zrobieniu zdjęcia, możesz nacisnąć **podgląd zdjęcia**, aby je zobaczyć.

#### Nagrywanie filmów

Używaj kamery wbudowanej w urządzenie do nagrywania filmów.

Na ekranie startowym wybierz Aparat, a następnie przesuń przełącznik trybu pracy.

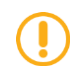

Ważne! Nie filmuj ludzi bez ich zgody.

Nie nagrywaj filmów w miejscach, gdzie jest to niedozwolone.

Nie filmuj w miejscach, gdzie mógłbyś zakłócać prywatność innych osób.

#### Nagrywanie filmów

1. Na ekranie startowym wybierz Aparat, następnie użyj przełącznika trybu pracy

- 2. Używając wyświetlacza jako wizjera, wykadruj widok.
- 3. Aby rozpocząć/zatrzymać nagrywanie, użyj przycisku Start/Stop.
- 4. Po zakończeniu nagrywania, dotknij przycisk podglądu, aby obejrzeć nagrany film

#### Połączenia - 7

Urządzenie ma możliwość łączenia się z internetem i innymi urządzeniami za pomocą WiFi.

#### Wi-Fi

Wi-Fi umożliwia bezprzewodowy dostęp do lokalnych sieci.

Możesz użyc połączenia WiFi do:

- Połączenia z internetem aby przeglądać strony lub wysyłać i odbierać wiadomości Email.
- Połączenia się z siecią w firmie lub w domu.

Połączenie Wi-Fi wymaga dostępu do istniejącego bezprzewodowego routera. Urządzenie obsługuje protokół 802.11 b/g/n.

1. Na ekranie startowym wybierz Ustawienia → Sieci zwykłe i bezprzewodowe

2. Dotknij Wi-Fi aby włączyć WiFi. Urządzenie automatycznie wyszukuje dostępne sieci bezprzewodowe.

**3.** Kiedy wyszukiwanie sieci zostanie zakończone, na liście wybierz sieć, z która chcesz sie połączyć. Jeżeli sieć nie jest zabezpieczona, połączenie nastąpi automatycznie. W przypadku sieci zabezpieczonej, podaj hasło dostępu.

#### Ręczne połączenie z siecią

- **1.** Wybierz Ustawienia  $\rightarrow$  Sieci zwykłe i bezprzewodowe
- 2. Wybierz Wi-Fi aby włączyć WiFi.
- 3. Wybierz Dodaj sieć Wi-Fi, następnie wprowadź informacje o sieci:
- Identyfikator SSID sieci: Podaj nazwę punktu dostępowego.
- Zabezpieczenia: Wybierz typ zabezpieczeń używany przez sieć.

- Hasło: Jeśli punkt dostępowy używa zabezpieczeń, podaj hasło do sieci. W zależności od protokołu zabezpieczeń moga być potrzebne dodatkowe informacje.

4. Dotknij Zapisz aby zapamiętać ustawienia.

#### Przesyłanie plików przez USB

Po podłączeniu urządzenia do komputera, pamięć urządzenia oraz karta pamięci będą widoczne jako dodatkowe dyski.

- 1. Podłącz urządzenie do komputera za pomocą kabla USB.
- 2. Na ekranie powitalnym połączenia wybierz Włącz nośnik USB.
- 3. Po zakończeniu kopiowania plików, wybierz Wyłącz nośnik USB i odłącz urządzenie od komputera.

#### Ustawienia - 8

#### Sieci zwykłe i bezprzewodowe

Zarządzanie połączeniami sieciowymi swojego urządzenia poprzez WiFi, Bluetooth oraz Ethernet (wymaga odpowiedniego opcjonalnego akcesorium). W ustawieniach tych znajdują się także informacje o ilości danych wysłanych i otrzymanych przez poszczególne aplikacje. Dodatkowo, można tu zdefiniować ustawienia VPN oraz ustanowić przenośny punkt dostępu poprzez WiFi. Dodatkowo, w modelu NEXO 3G, znajdują się ustawienia połączenia z siecią komórkową.

#### Dźwięk

Ustalenie głośności odtwarzania dla różnych aplikacji, a także dźwięków systemowych.

#### Wyświetlacz

Regulacja jasności ekranu, wybór tapety ekranu, ustalanie czasu wygaszacza ekranu, a także rozmiaru czcionki.

#### HDMI

Zarządzanie ustawieniami wyświetlania na ekranie (telewizor, monitor) podłączonym poprzez złącze HDMI.

#### Pamięć

Informacja o wykorzystaniu pamięci urządzenia, pamięci flash, a także na podłączonych nośnikach (karta pamięci, pendrive)

#### Bateria

Informacje o stanie baterii i jej użyciu.

#### Aplikacje

Możesz pobierać i instalować aplikacje z Google Play lub tworzyć je korzystając z Android SDK i instalować je na Twoim urządzeniu.

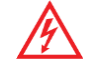

**Ostrzeżenie!:** Ponieważ na urządzeniu można instalować oprogramowanie z nieznanych źródeł, korzystasz z tych programów na własną odpowiedzialność.

W ustawieniach aplikacji dostępna jest lista zainstalowanych aplikacji. Po wybraniu danej aplikacji na liście, możliwe jest usunięcie wszystkich danych aplikacji oraz odinstalowanie jej.

#### Usługi lokalizacyjne

Zezwolenie na określanie położenia urządzenia na podstawie lokalizacji punktu dostępowego sieci WiFi lub sieci komórkowej, a także zezwolenie Google na użycie danych o lokalizacji w celu spersonalizowania wyników wyszukiwania w Google i innych usług.

#### Zabezpieczenia

- Określanie sposobu zabezpieczania urządzenia przed niepowołanym dostępem. Możliwe opcje: brak, przesunięcie palcem, Face Unlock, wzór, kod PIN oraz hasło.
- Informacje o właścicielu: Możliwość wpisania informacji, która będzie wyświetlana na ekranie blokady.
- Nieznane źródła: Zezwolenie na instalowanie aplikacji nie pochodzących z Google Play.

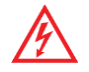

**Ostrzeżenie!:** Ponieważ na urządzeniu można instalować oprogramowanie z nieznanych źródeł, korzystasz z tych programów na własną odpowiedzialność.

#### Język, klawiatura, głos

Wybór języka interfejsu urządzenia, ustawienia sprawdzania pisowni oraz definiowanie metod wprowadzania tekstu, a także ustawienia wyszukiwania głosowego oraz przetwarzania tekstu na mowę.

#### Kopia i kasowanie danych

Możliwość zapisywanie na serwerach Google kopii zapasowej danych aplikacji, haseł sieci WiFi i innych ustawień, możliwość przywrócenia z kopii zapasowej ustawień i danych aplikacji po ponownej instalacji, a także wymazywanie wszystkich danych z urządzenia.

#### KONTA

Zarządzanie kontami pocztowymi itp.

#### Data i czas

Zarządzanie sposobem ustawiania oraz wyświetlania daty i godziny.

#### Ułatwienia dostępu

Przydatne funkcje ułatwiające korzystanie z urządzenia osobom niedowidzącym i niedosłyszącym.

#### Opcje programistyczne

Zaawansowane funkcje dla osób tworzących aplikacje dla systemu Android.

#### Informacje o tablecie

Informacje o urządzeniu, w szczególności adres sieciowy IP oraz adres MAC karty WiFi

#### Informacje dotyczące bezpieczeństwa - 9

- Urządzenie może być naprawiane wyłącznie przez wykwalifikowanych pracowników serwisu. Samodzielne naprawianie urządzenia może być niebezpieczne i może spowodować utratę gwarancji.

- Nie przechowuj ani nie przenoś żadnych palnych płynów, gazów lub materiałów wybuchowych razem z urządzeniem lub jego akcesoriami.

- Wyłącz sieć bezprzewodową w urządzeniu przed wejściem do samolotu.

#### Dane techniczne - 10

| Procesor               | Dual-core Rockchip RK3066, 1,5 GHz                                   |
|------------------------|----------------------------------------------------------------------|
| Ekran                  | 7" Dotykowy IPS, Glass                                               |
| Rozdzielczość          | 1280x800                                                             |
| System operacyjny      | Android 4.1.1 Jelly Bean                                             |
| Pamięć RAM             | 1GB DDR3                                                             |
| Pamięć wbudowana Flash | 16GB                                                                 |
| Sieć bezprzewodowa     | WiFi 802.11 b/g/n                                                    |
| Akcelerometr           | Wbudowany                                                            |
| Bateria                | Li-Polymer 4100mAh                                                   |
| Obsługa kart pamięci   | microSD/SDHC do 32GB                                                 |
| Wymiary                | 197 x 123 x 9,6 mm                                                   |
| Bluetooth              | 4.0                                                                  |
| Złącza                 | microUSB host/OTG, mini HDMI, gniazdo słuchawkowe, gniazdo ładowarki |
| Waga                   | 312g                                                                 |

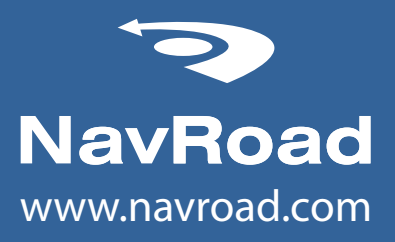